## Lot Status Adjust

Overview:

- This option will be useful to change the secondary (display) status of a lot
- "Lot Status Adjustment" can be opened by selecting a lot an then clicking on "Lot Status Adjust" button of 'Inventory View' screen.

Screen shot:

| 🗊 Lot Status Adjustn | lent                    | ×× |
|----------------------|-------------------------|----|
| 🔁 🏈 🖪                | 7                       |    |
| Save Undo Clo        | se                      |    |
| Lot Number:          | LOT10006                |    |
| Item No:             | 10006                   |    |
| Description:         | Oregano Powder          |    |
|                      |                         |    |
|                      |                         |    |
| Sub Location:        | Raw Ingredients Station |    |
| Storage Location:    | Bin 1                   |    |
| Lot Status:          | Active                  | ~  |
| Notes:               |                         |    |
|                      |                         |    |
|                      |                         |    |
| 🕜 😟 🏆 Ready          |                         |    |

## Fields description:

| Field            | Description                                                                                 |
|------------------|---------------------------------------------------------------------------------------------|
| Lot ID           | Lot ID for which status is being changed                                                    |
| Item Id          | Item associated with the selected lot                                                       |
| Description      | Description of the item                                                                     |
| Sub Location     | Sub location where lot is available                                                         |
| Storage Location | Storage location where lot is available                                                     |
| Lot Status       | Current status of the Lot will be displayed. The user will be able to change the lot status |
| Notes            | Notes/Remarks for changing lot status                                                       |

To change the lot status:

- Select the lot in "Inventory View" screen
- Click on the menu option or the context menu "Lot Status Adjust"
  Change the lot status to the desired status
- Click on "Save" button to save the changes